#### 1|概述

B426-CN以太网通信模块由Option总线设备供电,可使兼容控制 主机通过IPv4或IPv6以太网进行双向通信。

B426-CN的板载旋钮开关决定设备的总线地址。通过B426-CN配置网页对B426-CN进行配置。

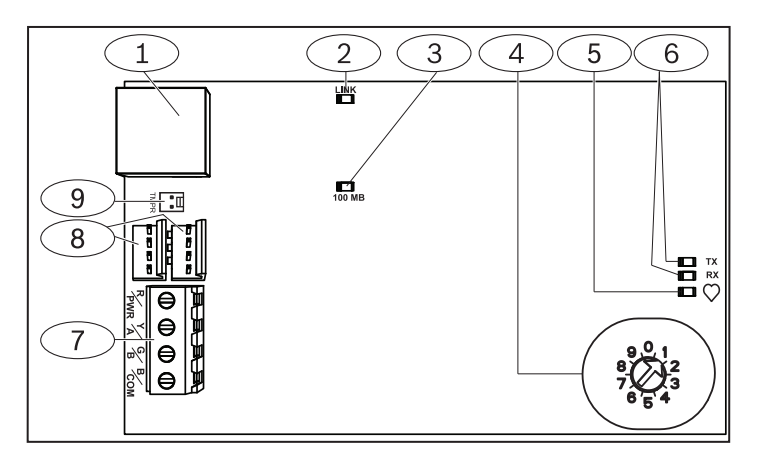

图 1.1: 模块概述

| 标注一说明                          |
|--------------------------------|
| 1-以太网 RJ-45 端口                 |
| 2-黄色 LINK 指示灯                  |
| 3-绿色以太网 100MB 指示灯              |
| 4-旋钮开关                         |
| 5 - 系统状态 LED 指示灯               |
| 6-总线通信 LED 指示灯 (TX 发送 和 RX 接收) |
| 7-数据总线端子 (连接控制主机或其它兼容模块)       |
| 8-插线连接器(连接控制主机或其它兼容模块)         |
| 9-防拆开关连接器                      |

#### 2 | 总线地址设置

地址开关决定 B426-CN 以太网通信模块的总线地址。控制主机 使用地址进行通信。使用一字螺丝刀对模块编址。

#### ● **注解!** 模块只

模块只能在通电状态下读取旋钮开关地址。如果在给模块通电后更改了地址设置,必须重启电源,以使新设置 生效。

根据控制主机的配置设置旋钮开关。如果在同一系统中安装多个 B426-CN 模块,则每个 B426-CN 模块必须有其唯一的地址。

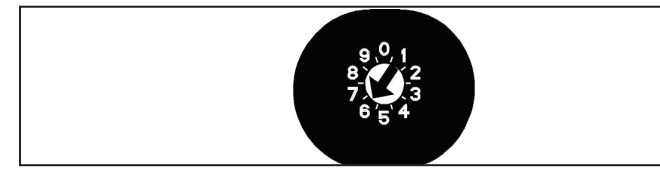

图 2.1: 地址134旋钮开关设置

B426-CN旋钮开关提供模块的地址值。 图 2.1 显示地址134的旋钮开关设置。每种控制主机的特定设置, 见表 2.1。

| 控制主机                                                                                             | 开关位<br>置 | 控制主机<br>地址 | 总线类<br>型     | 功能            |
|--------------------------------------------------------------------------------------------------|----------|------------|--------------|---------------|
| ICP-CMS6-CHI,<br>ICP-CMS8-CHI,<br>ICP-CMS9-CHI,<br>ICP-CMS40-CHI<br>DS7240V2-CHI<br>DS7241V2-CHI | 6        | 134        | Option<br>总线 | 远程编程,<br>发送报告 |
| IP7400XI-CHI<br>IP7408XI-CHI                                                                     | 7        | 13         | Option<br>总线 | 远程编程,<br>发送报告 |
| IP7400XI-CHI<br>IP7408XI-CHI                                                                     | 8        | 14         | Option<br>总线 | 发送报告          |
| ICP-CMS40-CHI                                                                                    | 9        | 250        | Option<br>总线 | 远程编程,<br>发送报告 |

表 2.1: 旋钮开关设置

## 3 | 安装

将旋钮开关设置至适当的地址后,将模块安装在控制主机外壳中, 然后连线到控制主机和其它设备。

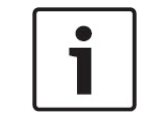

**注解!** 任何连接前需先切段所有电源(交流电和电池)。否则可 能导致人身伤害和/或设备损坏。

# 3.1 | 安装模块在控制主机外壳中

使用随附的螺钉和安装支架,将模块安装在外壳的三孔模式中。 见图 3.1。

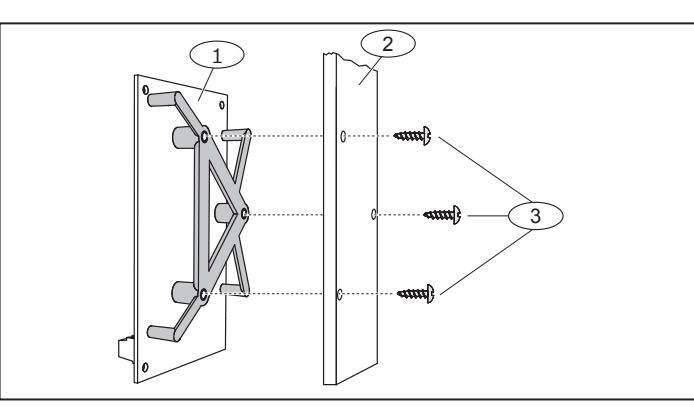

#### 图 3.1: 安装模块在外壳中

| 标注-说明           |
|-----------------|
| 1-安装在随附安装支架上的模块 |
| 2-外壳壁           |
| 3-随附的螺钉 (3个)    |
|                 |

#### 3.2 | 连接到控制主机

将线缆从模块总线连接到兼容控制主机上的Option总线端子。见图 3.2。

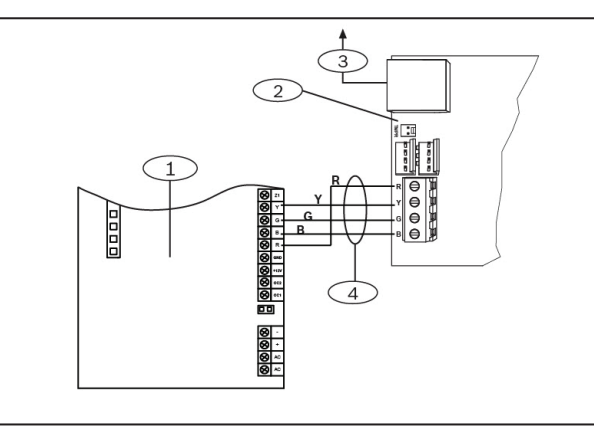

图 3.2: 连接到控制主机 (所示为ICP-CMS6-CHI控制主机)

| 标注一说明          |  |
|----------------|--|
| 1-控制主机         |  |
| 2-模块           |  |
| 3-至以太网网络       |  |
| 4-Option总线端子线缆 |  |

### 4|配置

根据控制主机类型,选择以下任何一种方式对B426-CN进行配置:

#### 4.1 | 即插即用配置

在以下条件下安装时,无需对B426-CN进一步配置::

- DHCP 网络可用。
- 无需 AES 加密。
- 网络管理员允许默认的 B426-CN 端口设置(端口7700上 UDP)。

## 4.2 | 网页配置

当需要使用更多非默认设置进行安装时,可使用网页配置菜单。

选择以下方式之一确定模块的名称或IP地址:

- 模块默认名称为字母B后面跟随其MAC地址的最后6位数字字 母(例如B3F603F)。
- 在DHCP服务器(网络模块)表中找到IP地址。
- 使用自动IP直接连接计算机到 B426-CN。在60秒
   内,B426-CN获得临时地址169.254.1.1进行配置。(请从以太网通信模块安装与操作指南中获得更多帮助。)

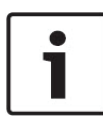

#### 注解!

在执行以下步骤前,确保网络浏览器未配置为使用代理 服务器。有关禁用代理服务器的说明,请参见浏览器的 联机帮助。

要使用网页配置 (B426-CN配置网页):

- 打开网络浏览器 (Microsoft Internet Explorer 6 或更高版 本,或者 Mozilla Firefox 3 或更高版本),然后输入B426-CN的IP地址或模块名称。B426-CN的登陆网页打开。
- 输入默认密码: B42V2, 然后单击 Login (登陆)。设备信息 网页打开。
- 3. 浏览到需要的设置网页,配置参数。
- 4. 点击 **OK** (确定)。然后点击 **Save & Execute** (保存并执行) 保存所有已更改参数,并使设备执行新参数。

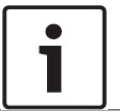

注解!

在浏览到新的设置网页之前,必须点击 **OK** (确定)保存 已输入的参数。

# 5 | LED 指示灯

B426-CN 模块提供以下板载 LED 指示灯以帮助排除故障:

- 系统状态 LED 指示灯。见表5.1。
- 数据总线通信 LED 指示灯(RX 接收 和 TX 发送)。见表5.2。
- 以太网通信 LINK 指示灯和 100MB 指示灯。见表5.3。

| 闪烁模式                                                                    | 功能                                                     |
|-------------------------------------------------------------------------|--------------------------------------------------------|
| 每秒闪烁一次<br>-┿┿┿-                                                         | 正常状态:表示正常工作状态。                                         |
| 每秒快闪三次<br>-••<-••·••·-<br>-••<-••·-••·-<br>-••<-••·-••·-<br>-••<-••-••- | 通信故障状态:表示出现总线通信故障。模块<br>未接收控制主机的命令。                    |
| 恒亮 - • •                                                                | 故障状态:表示存在故障条件。                                         |
| 恒灭                                                                      | LED 指示灯故障状态:模块未通电,或某些<br>其他故障导致模块不能控制系统状态 LED 指<br>示灯。 |

表 5.1: 蓝色系统状态 LED 指示灯说明

 闪烁模式
 功能

 RX (接收)
 在模块通过网络连接(UPD,TCP,或DNS)接收信息时闪烁。

 →
 →

 →
 →

 ★
 →

 ★
 →

 ★
 →

 ★
 →

 ★
 →

 ★
 →

 ★
 →

 ★
 →

 ★
 →

 ★
 →

 →
 →

表 5.2: 绿色数据总线 LED 指示灯说明

| LINK (黄色)<br>LED 指示灯闪<br>烁模式 | <b>100mb (</b> 绿色)<br>LED 指示灯闪烁<br>模式 | 功能            |
|------------------------------|---------------------------------------|---------------|
| 恒灭                           | 恒灭                                    | 无以太网连接        |
| 恒亮 - 英-                      | 恒灭                                    | 10 BASE-T 连接  |
| 闪烁                           | 恒灭                                    | 10 BASE-T 通信  |
| 恒亮 - 🔶                       | 恒亮 -英-                                | 100 BASE-T 连接 |
| 闪烁                           | 恒亮 -英-                                | 100 BASE-T 通信 |

表 5.3: 以太网 LINK 和 100MB 指示灯说明

|        |                                         | ÿ            |                                                                                          |
|--------|-----------------------------------------|--------------|------------------------------------------------------------------------------------------|
| 状态     | 系统状态<br>指示灯                             | TX 发送<br>指示灯 | RX 接收<br>指示灯                                                                             |
| 网络线缆断开 | 恒亮,                                     | 恒灭           | 快闪一次,重复<br>-┿┿┿-                                                                         |
| 获取IP地址 | 恒亮 ———————————————————————————————————— | 恒灭           | 快闪两次,重复<br>- <b>户</b> - <b>户</b> -<br>- <b>户</b> - <b>户</b> -<br>- <b>户</b> - <b>户</b> - |
| 总线电压低  | 恒亮 -美-                                  | 恒灭 -兴-       | 快闪三次,重复<br>                                                                              |
| 网络故障   | 恒亮 -英-                                  | 恒亮           | 恒亮 ————————————————————————————————————                                                  |

# 71 技术 坝 柊

| 尺寸 (高 x 宽 x 厚) | 59.5 毫米 x 108 毫米 x 16 毫米                                                                                        |
|----------------|----------------------------------------------------------------------------------------------------|
| 工作电压           | 12 VDC                                                                                                    |
| 电流消耗 (最大)      | - 10BaseT 以太网: 最大 100 毫安<br>- 100BaseT 以太网: 最大 90 毫安                                                            |
| 连接器            | 局域网/广域网: RJ-45 模块化端口 (以太网)                                                                                      |
| 以太网电缆          | 5 类或更好的非屏蔽双绞线,最长 100 米                                                                                          |
| 以太网电缆标准        | IEEE 802.3                                                                                                    |
| 数据总线线缆规格       | 1.02 毫米 至 0.65 毫米 (18 AWG 至 22 AWG)                                                                             |
| 数据总线线缆长度       | 最长距离 - 线缆规格:<br>150 米 - 0.65 毫米 (22 AWG)<br>300 米 - 1.02 毫米 (18 AWG)                                            |
| 网络浏览器          | Microsoft Internet Explorer 6 或更高版本; Mozilla Firefox 3 或更高版本                                                    |
| 兼容控制主机         | ICP-CMS6-CHI,ICP-CMS8-CHI, ICP-CMS9-CHI, ICP-CMS40-CHI,<br>DS7240V2-CHI, DS7241V2-CHI,IP7400XI-CHI,IP7408XI-CHI |

表 5.4: LED 指示灯显示故障状态

# 6 | 显示固件版本

根据 LED 指示灯闪烁模式,可查看固件版本: - 安装可选防拆开关时: 控制主机外壳打开状态下, 触发防拆开 关。 - 未安装可选防拆开关时:暂时短接防拆针。 闪烁模式示例,见图 6.1。

## -**`**.\_`**`**..``

图 6.1: 固件 LED 指示灯闪烁模式示例

防拆开关被触发(打开至关闭)时,状态LED指示灯熄灭3秒后开 始显示固件版本。LED指示灯闪烁显示固件版本的首位,中位,和 末位数字,每位数字间暂停1秒。

示例: LED 指示灯如下闪烁来显示版本1.4.3: [3秒暂停]\*\_\_\_\*\*\*\*\_\_\_\*\*\*[3秒暂停, 然后正常工作]。

# 版权

本文档知识产权归博世安保系统有限公司所有,并受版权保护。保留所有权利。

商标

本文档中所使用的所有硬件和软件产品名称可能为注册商标,因此应慎重对待。

读取博世安保系统有限公司产品日期代码

有关产品日期代码信息,请访问博世安保系统有限公司网站://www.boschsecurity.com/datecodes/。

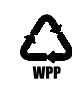

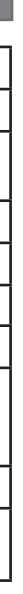

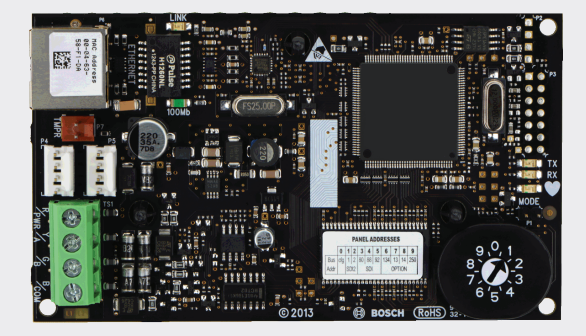

# 以太网通信模块 B426-CN

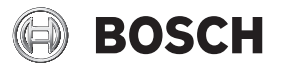

zh-CHS 快速使用指南

完整安装和配置信息,请参考以太网通信模块 (B426-CN)安装与操作指南 (P/N: F01U266228)。

**Bosch Security Systems, Inc.** 130 Perinton Parkway Fairport, NY 14450 USA www.boschsecurity.com